## Como realizar devolução total na rotina 1303, concedendo desconto no título aberto do cliente?

🥝 Esta documentação aplica-se apenas à versão 23 do WinThor, a qual a PC Sistemas oferece suporte. Para atualizar o WinThor clique aqui. 📎

Para realizar devolução total na rotina 1303, concedendo desconto no título aberto do cliente, siga os procedimentos abaixo

1) Acesse a rotina 1303 - Devolução de Cliente e clique Novo;

- 2) Informe a Filial de venda e Data de entrada;
- 3) Selecione o Tipo de Entrada e o Motivo da Devolução;

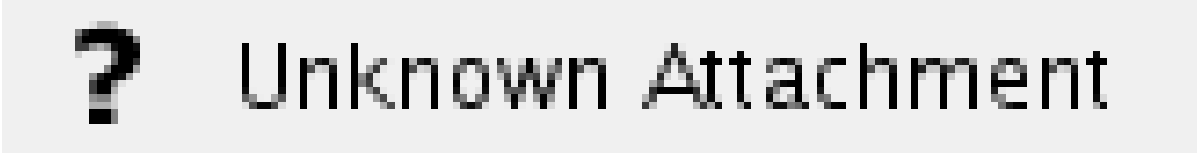

4) Na caixa Gera Num. NF marque a opção Não se seu cliente enviou nota de devolução. Caso contrário, marque Sim;

5) Informe o código do Cliente, a Série e clique o botão Sel. Todos Itens;

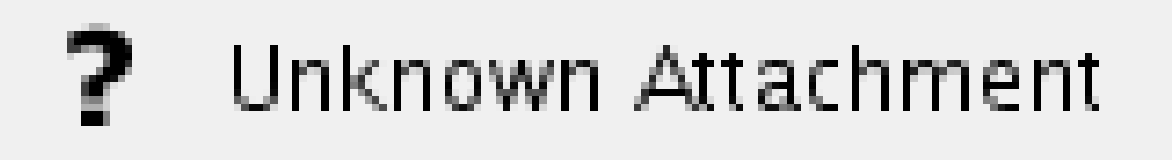

6) Na tela Item, campo Qt. Devolução e informe a quantidade de devolução;

7) Clique o botão Gerar Tributação na aba Gerar Tributação;

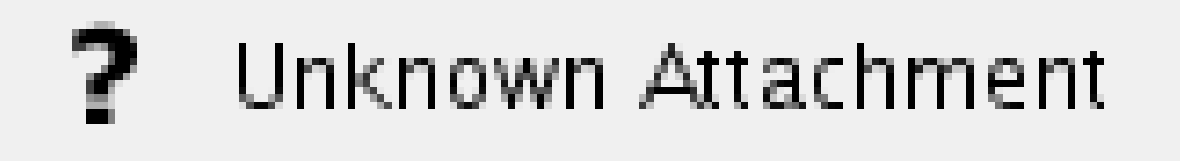

8) Selecione a aba Contas a Receber, informe na coluna Valor Desc. o desconto/devolução que será abatido diretamente no título do cliente.

| _        | Itens Notas f | Fiscais | de Venda Tributação    | Contas a Receber    | mportação | (Dev. Exportação) 🏹 | Importação DANF 🗸 C | have NFe Estorno NFe |
|----------|---------------|---------|------------------------|---------------------|-----------|---------------------|---------------------|----------------------|
|          | Duplic        | Pr      | Dt Emissão             | Dt Vencto           | Cobrança  | Valor               | Valor Desc.         |                      |
| Þ        |               | 5 1     | 07/04/2015             | 05/05/2015          | С         | 100,00              | 100,00              |                      |
|          |               |         |                        |                     |           |                     |                     |                      |
|          |               |         |                        |                     |           |                     |                     |                      |
|          |               |         |                        |                     |           |                     |                     |                      |
|          |               |         |                        |                     |           |                     |                     |                      |
|          |               |         |                        |                     |           |                     |                     |                      |
|          |               |         |                        |                     |           |                     |                     |                      |
|          |               |         |                        |                     |           |                     |                     |                      |
|          |               |         |                        |                     |           |                     |                     |                      |
|          |               |         |                        |                     |           |                     |                     |                      |
| <u> </u> |               |         |                        |                     |           | 100.00              |                     |                      |
|          |               |         |                        | Valor Total do Desc | conto:    | 100,00              |                     |                      |
|          |               |         |                        |                     |           |                     |                     |                      |
|          |               | G       | Observações Adicionais |                     | 000 V     |                     | 00000               | VI. Total            |
| Obs      |               | E       |                        | UL CT. 0,000        |           |                     | 00000 Des Deuter    |                      |
|          |               |         |                        | VI. ST: 0,000       | VI.Ou     | t.Desp.: 0,0        | UUUUU Dsc.Pauta:    | 0,00   100,00000     |

## ? Unknown Attachment

9) Clique o botão

cliente.

. Será aberta uma caixa de mensagem para confirmação da emissão do recibo para o

**Observação**: caso produto em devolução seja controlado por número de série, cadastrado na rotina **238** - Manutenção de Cadastro de Produtos, opção **Controla número de série do produto**, deverá ser realizado registro da entrada dos números de série dos produtos devolvidos através da rotina **1106** - Manutenção bônus de recebedor mercadoria, tela **Lançar nº de série**.

10) Se for necessário emitir um recibo para o cliente no valor da nota de devolução, clique Sim na mensagem. Caso contrário, acione o botão N ão.

11) Informe o Histórico e confirme as demais telas para impressão da nota para concluir o processo de devolução.